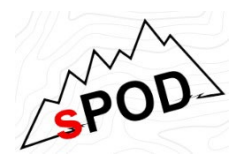

# S-Pod Bluetooth Pairing Guide

## Bantam and SourceLT Pairing:

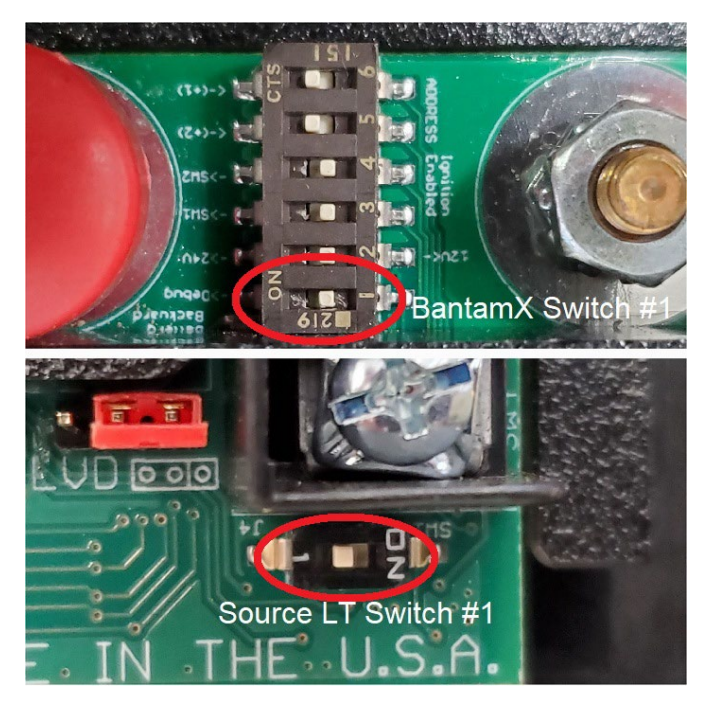

• Put the unit in pairing mode by turning dipswitch #1 from "Off" to "On" then back to the "Off" position. This gives you 60 seconds to pair to the app.

| POD                                  | SOURCE 1                                       | Tap here for<br>Source settings. | Need help?<br>Tap here. |
|--------------------------------------|------------------------------------------------|----------------------------------|-------------------------|
| SWITCH 1                             | SWITCH 2 SWITCH 3<br>Please Wait<br>Scanning 0 | SWITCH 4                         |                         |
| SWITCH 5                             |                                                | SWITCH 8                         |                         |
| NO DEVICE CONNECTED<br>SETUP SCAN LI | NK SWITCH HD                                   |                                  |                         |

• Open the app (on Android devices, upon first opening of app, it will ask you to allow GPS location services, allow this) press "setup" then "scan".

| SWITCH 1                           | SWITCH 4 |
|------------------------------------|----------|
| SWITCH 5                           | SWITCH 8 |
| NO DEVICE CONNECTED SETUP SCAN LIN |          |

• Select which device you want to pair to.

| POD                 | SOURCE 1                                                          | Tap here for<br>Source settings. Tap here. |   |
|---------------------|-------------------------------------------------------------------|--------------------------------------------|---|
|                     |                                                                   |                                            | < |
| SWITCH 1            | Bluetooth pairing request                                         | SWITCH 4                                   |   |
|                     | Enter PIN to pair with sPOD Link<br>#012A13EC (Try 0000 or 1234). |                                            | Ο |
| SWITCH 5            | PIN                                                               | WITCH 8                                    |   |
|                     | Usually 0000 or 1234                                              |                                            | Ш |
| NO DEVICE CONNECTED | Cancel Pair                                                       |                                            |   |

The app will Pop up a PIN entry screen, press "Cancel", then "Setup" and "Scan" again. After approx. 6 seconds, a 6-digit PIN number will appear on the top left center of the screen next to the S-Pod logo, and the PIN entry screen should appear again (On Android devices, you may need to perform this part of the procedure 2-3 times to get the PIN number to display).

| POD             | SOURCE 1            | Tap here for<br>Source settings.Need help?<br>Tap here. |
|-----------------|---------------------|---------------------------------------------------------|
| SWITCH 1        | 0 <b>SWITCH 2</b> 0 | SWITCH 3                                                |
| SWITCH 4        | o SWITCH 5          | SWITCH 6                                                |
| Setup SCAN LINK | SWITCH HD           | v 5.3.6                                                 |

• Enter the PIN number and select "Pair" the app will say "pairing" and connect to the selected device and populate the "connected to" location on the bottom left corner of the screen.

# **Connecting to Control Panels**

#### Switch HD Panel Pairing:

| POD                 | SELECT A DEVICE                                             | Tap here for<br>Source settings. | Need help?<br>Tap here. |
|---------------------|-------------------------------------------------------------|----------------------------------|-------------------------|
| SWITCH 1            | Switch HD #6F6906<br>Touchscreen #2A13EC<br>BantamX #A104CA | SWITCH 4                         | 0                       |
| SWITCH 5            |                                                             | SWITCH 8                         | 0                       |
| NO DEVICE CONNECTED | ОК                                                          |                                  |                         |

- The HD panel is shipped ready to pair, and doesn't require a PIN code for pairing.
- Open the app and press "setup" then "scan", select the "Switch HD"

| POD                            | SOURCE 1                                  |          |
|--------------------------------|-------------------------------------------|----------|
| SWITCH 1                       | SWITCH 2<br>Please Wait<br>Connecting to: | SWITCH 4 |
| SWITCH 5                       | Switch HD #6F6906                         | SWITCH 8 |
| NO DEVICE CONNECTED SETUP SCAN | NK RESTORE                                | v 5.3.6  |

• The app will connect and pair automatically

| POD                                              | SOUR     | <b>CE 1</b> |          |
|--------------------------------------------------|----------|-------------|----------|
| SWITCH 1                                         | SWITCH 2 | SWITCH 3    | SWITCH 4 |
| SWITCH 5                                         | SWITCH 6 | SWITCH 7    | SWITCH 8 |
| CONNECTED TO:<br>Switch HD #6F6906<br>SETUP SCAN | VK )     | RESTORE     | v 5.36   |

• Once connected, app will show "connected to Switch HD" in the bottom left corner of the screen

#### **Touchscreen Panel Pairing:**

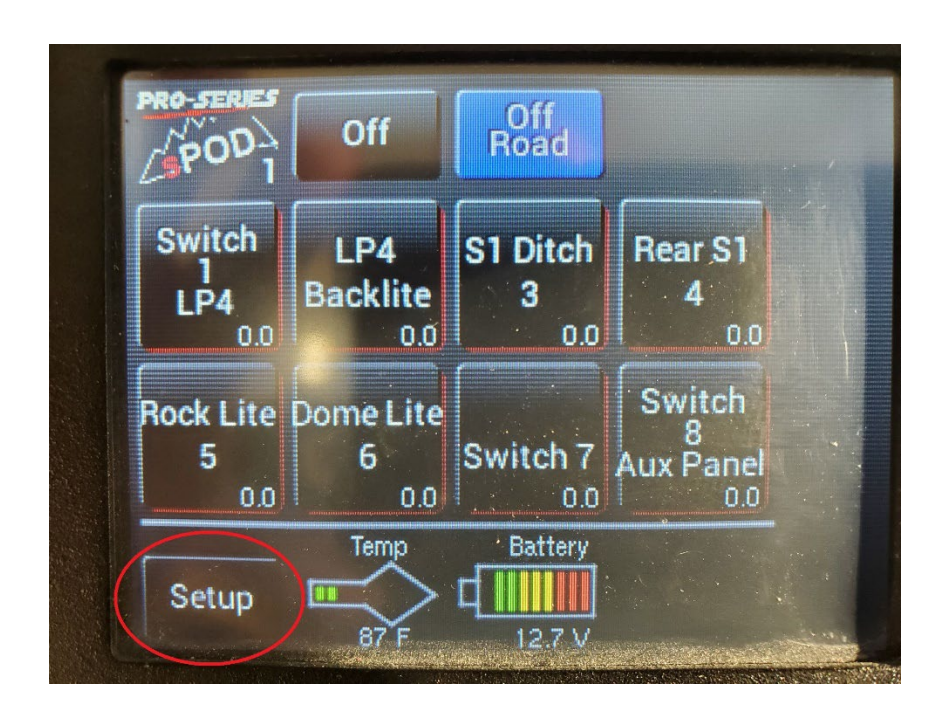

• Select "Setup" on the touchscreen Menu,

|     | Select<br>Switch   | Link            | Inputs        | 100                      | ) %                  |
|-----|--------------------|-----------------|---------------|--------------------------|----------------------|
|     | Switch<br>1<br>LP4 | LP4<br>Backlite | S1 Ditch<br>3 | Rear S1<br>4             |                      |
|     | Rock Lite<br>5     | Dome Lite<br>6  | Switch 7      | Switch<br>8<br>Aux Panel |                      |
|     | Screen             | Biuet           | ooth          | Backlight                | 4-1-1                |
|     | Unlocked           | Pair            | Reset         | Intensity                |                      |
| S r |                    | 5               | elect Sou     | гсе                      |                      |
|     | Back               | 1 2             | 3 4           | Swipe on                 | rev <u>D v1.4</u> .4 |

• Select "Pair", this will put the screen in pairing mode for 1 Minute.

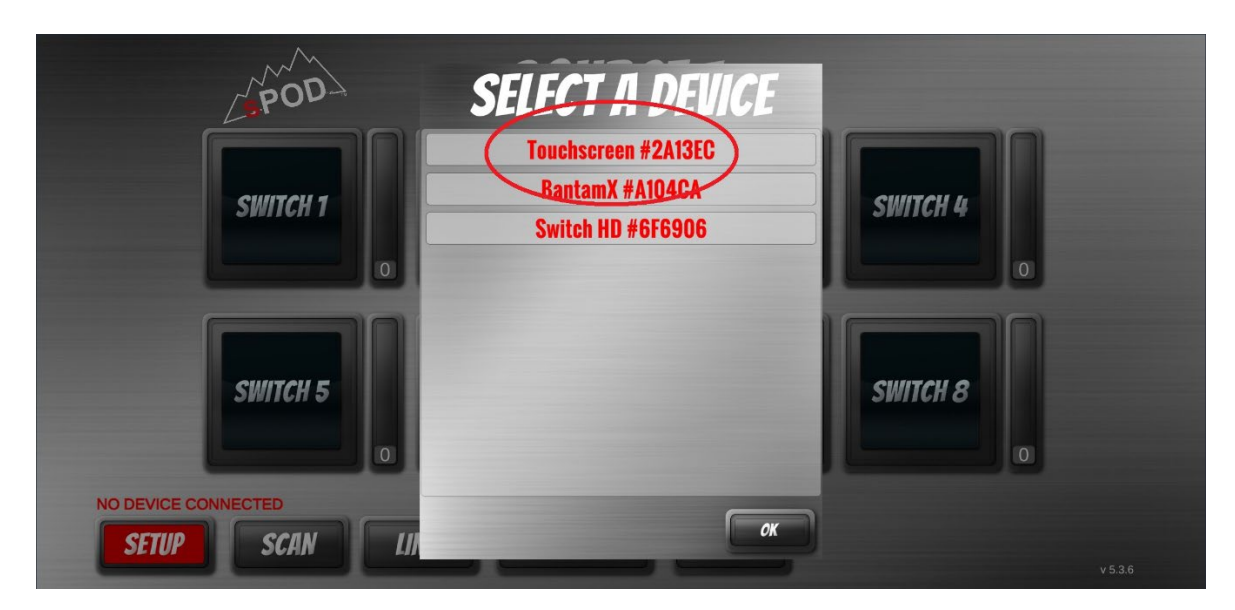

• Open the Bantam app, press "setup", "scan", and select "Touchscreen"

| POD                 | SOURCE 1                                                         | Tap here for<br>Source settings. Need help?<br>Tap here. |   |
|---------------------|------------------------------------------------------------------|----------------------------------------------------------|---|
|                     |                                                                  |                                                          | < |
| SWITCH 1            | Bluetooth pairing request                                        | WITCH 4                                                  |   |
|                     | Enter PIN to pair with sPOD Link<br>#012A13EC (Try 0000 or 1234) |                                                          | 0 |
| SWITCH 5            | PIN                                                              | WITCH 8                                                  |   |
|                     | Usually 0000 or 1234                                             | 0                                                        |   |
| NO DEVICE CONNECTED | Cancel Pair                                                      |                                                          |   |

• The top-left corner of the screen will populate with the 6 digit PIN code, which you can then enter.

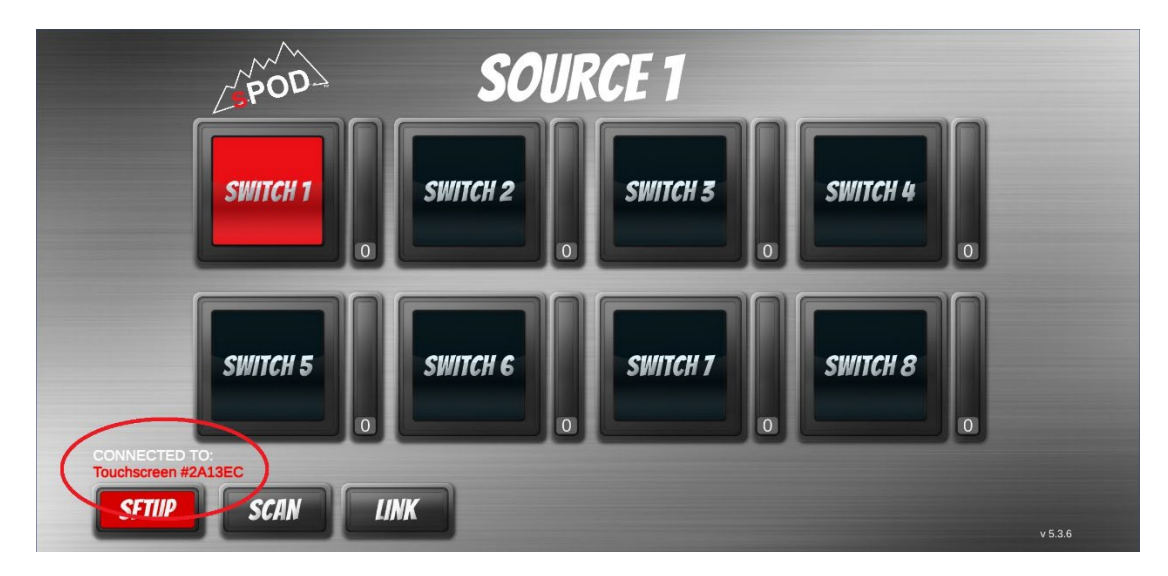

• The app will then say "Pairing with Touchscreen" and show the Touchscreen as a connected device in the Lower left corner of the app screen

## Advanced Troubleshooting:

• If you have tried to pair multiple times without success you may need to start over and reset your S-Pod units and your mobile device:

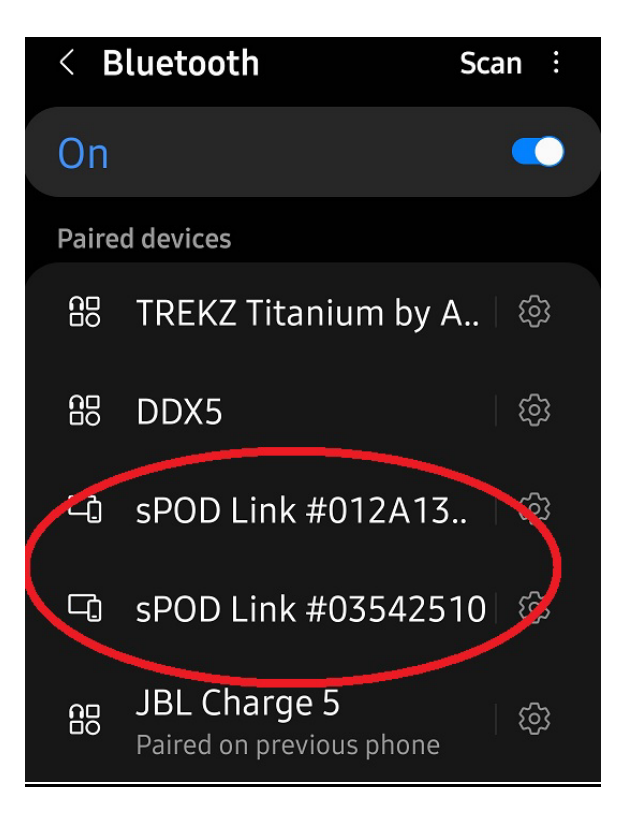

• Android and Apple Devices: Locate your Bluetooth device menu and "forget/unpair/remove" any device that says "S-Pod Link"

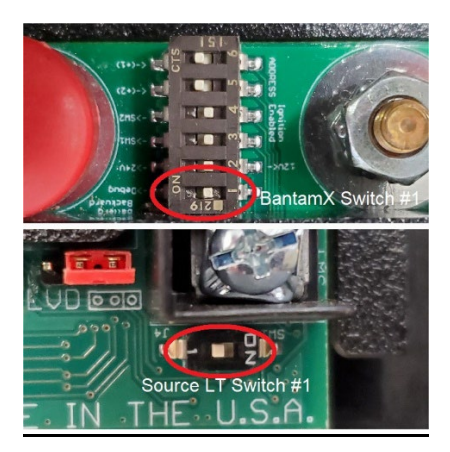

 <u>BantamX and SourceLT</u>: Pull the 2 amp fuse for 20 seconds, re-install, then flip dipswitch #1 from "on" to "off" 5 times rapidly, ending in the "off" position, this will clear any previous attempts from the device and put it in pairing mode for 60 seconds.

## **PAIRING OPTIONS**

- B1 Pair multiple devices to allow panel to link to more than one Bluetooth device.
- B4 Unpair with all devices to allow panel to link to any Bluetooth device.
   B5 Pair a single device to only allow panel to link to one Bluetooth device, and unpair all other devices.

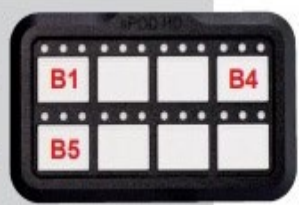

• Switch HD Panel: Unplug the ethernet cable from the back of the unit, press and hold button "4" while plugging the ethernet cable back into panel, continue holding the button until the Button LEDS have finished their cycling, this will unpair the panel from any devices and allow the panel to be discoverable by your device.

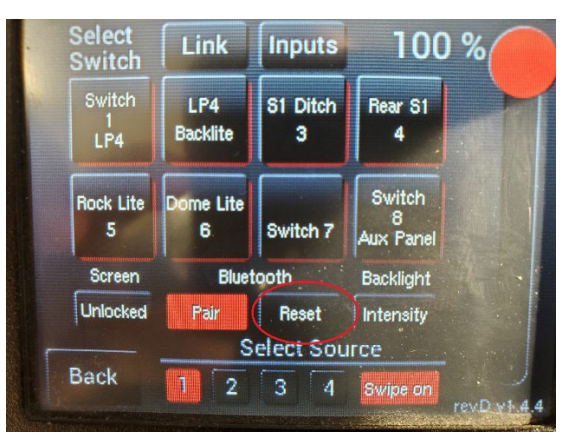

• <u>Touchscreen</u>: Press the "Setup" button on the homescreen, then press and hold the "Reset" button in the Bluetooth menu for 5 -6 seconds until the "Pair" button illuminates red, this will clear any previous device pairings, and put the touchscreen in pairing mode for 60 seconds.

# Android Auto and Apple CarPlay:

Neither of these systems have been verified to work or support the Bantam app 100%, if you can get the device to pair, it may work, but we have seen cases where there are 2 vehicles in the bay and 1 works and the other doesn't.